## Web端如何配置经费报销费用类型(文档)

报销单的费用类型包含备用金类型、非备用金类型。其中,备用金类型中的船舶自购备件及物料,是 系统自带的,无需设置。此外,针对备用金还可以设置子分类,制作单据时选择更明确。

## 一、备用金增加子分类:

用户登录互海通Web端,依次点击进入"费用管理→经费报销"界面,点击"费用类型配置",在备 用金类型下点击"新增子分类",在备用金-新增子分类界面,填写费用类型名称及说明,选择是否关 联单据后,点击"确定"。

| 4  | 互海科技                       | (        | ତ <b>ଦ</b>  |                |              |        | 工作台(   | 28825) 船 | 舶监控 发 | 现     |       | 切拍    | 系统 - 🎝 🏷 | 申文▼ | 0 🐔   | 孙红梅 |
|----|----------------------------|----------|-------------|----------------|--------------|--------|--------|----------|-------|-------|-------|-------|----------|-----|-------|-----|
| ß  | 维修管理                       | >        | 经费报         | 3)<br>2、卡士 "弗四 | 144 mi m m m |        |        |          |       |       |       |       |          |     |       |     |
| ۵  | 库存管理                       | >        | 新增          | 2、 只击 资用       | 突空配直<br>导曲   |        |        |          |       |       |       |       |          |     |       | 18  |
| Ä  | 采购管理                       | >        | #           | 报销单号           |              | 相关船舶 ▼ | 费用类型 ▼ | 报销人      | 币种 ▼  | 申请总金额 | 审批总金额 | 已付款金额 | 提交日期     | 执行日 | 操作    |     |
| ۳, | 船舶服务                       | >        | 201         | BX220714001    |              | 互海1号   |        | 洪舒       | CNY   | 0.00  |       |       |          |     | 编辑 删除 |     |
| 8  | 费用管理                       | ř        | 202         | BX220706001    |              | 互海1号   | 代理费    | 朱俊       | CNY   | 0.00  |       |       |          |     | 编辑 删除 |     |
|    | 劳务报销                       |          | 203         | BX220705001    |              | 互海1号   | 核酸试剂   | 许华伟      | CNY   | 0.00  |       |       |          |     | 编辑 删除 |     |
|    | ◆付款单                       |          | 204         | BX220701011    |              | 互海1号   |        | 施亮       | CNY   | 0.00  |       |       |          |     | 编辑 删除 |     |
| 1, | 依次点击进/<br><sup>备用金管理</sup> | \经费<br>〉 | 报销界i<br>205 | BX220701010    |              | 互海1号   |        | 施亮       | CNY   | 0.00  |       |       |          |     | 编辑 删除 |     |
|    | 记账管理                       | - 1      | 206         | BX220701009    |              | 互海1号   | 代理费    | 施亮       | CNY   | 0.00  |       |       |          |     | 编辑 删除 |     |

| €        | Q  |                         |                                                             |         | 切换系统 - 🇳                           | 💱 中文 🔹 🧑 🏠 孙红梅 |
|----------|----|-------------------------|-------------------------------------------------------------|---------|------------------------------------|----------------|
| ← 费用类型配置 |    |                         | 由/□·····////日 ) /) 天<br>费用类型名称 *                            |         |                                    |                |
|          | 新增 |                         | 请填写                                                         |         | □显示已停用                             | 费用类型名称         |
|          | #  | 费用类型名称                  | <b>说明</b><br>请填写                                            |         | <sub>状态</sub><br>3、在备用金类型下,点击"新增子分 | 操作             |
| I        | 1  | 备用金 🖲                   |                                                             | 0 / 120 | 启用                                 | 新增子分类          |
|          |    | 自修劳务费 🖪                 | 是否关联单据*                                                     |         | 启用                                 | 停用             |
|          |    | 测试单据编辑 🖪 🎙              | <ul> <li>否 是</li> <li>说明:报销审批通过后,报销金额从船舶备用金内自动扣除</li> </ul> |         | 启用                                 |                |
|          |    | 中介费 🖪                   |                                                             |         | 启用                                 |                |
|          |    | 物料费用 🖪 🗣                | 確定                                                          | 取消      | 启用                                 |                |
|          |    | 防污处理费用 🖪 🍆              |                                                             | 4形角炮后   | 启用<br>古士"随会"                       |                |
|          |    | 4、 (二百)<br>船员上下船交通费 围 ♥ | 书壶 新唱力关介面,填与投用关生百称及说明,选择是百才                                 | 小八半坊に   | 1, 黑田 饰化<br>启用                     |                |

说明:新增经费报销单时,若选择备用金类型,则经费报销单编辑界面中的费用类型仅展示备用金类型及备用金子分类。

## 二、增加非备用金费用类型:

用户登录互海通Web端,依次点击进入"费用管理→经费报销"界面,点击"费用类型配置"在此界 面点击"新增"跳转至新增界面,填写费用类型名称及说明,选择是否关联单据后,若选择"是"则 需要选择具体的单据类型,最后点击"确定",关联单据后在费用类型名称后面会出现小标记。

| 6        | 互海科技                                 | 6                    | ) Q |                            |        |        | 工作台    | 28825 | 品加监控 | <b></b> |       | 刺     | 〕换系统 → | X 中文- | 0     | ▶ 孙红梅                                   |
|----------|--------------------------------------|----------------------|-----|----------------------------|--------|--------|--------|-------|------|---------|-------|-------|--------|-------|-------|-----------------------------------------|
| B        | 维修管理                                 | >                    | 经费报 | 销                          | 四米田町四四 |        |        |       |      |         |       |       |        |       |       |                                         |
| <u>ن</u> | 库存管理                                 | >                    | 新增  | 2、 <b>凤</b> 古 资)<br>费用类型配置 |        |        |        |       |      |         |       |       |        |       |       | 田田田田田田田田田田田田田田田田田田田田田田田田田田田田田田田田田田田田田田田 |
| Ä        | 采购管理                                 | >                    | #   | 报销单号                       | 报销名称   | 相关船舶 👻 | 费用类型 ▼ | 报销人   | 币种 ▼ | 申请总金额   | 审批总金额 | 已付款金额 | 提交日期   | 执行日   | - 操作  |                                         |
| ና ፡      | 船舶服务                                 | >                    | 201 | BX220714001                |        | 互海1号   |        | 洪舒    | CNY  | 0.00    |       |       |        |       | 编辑 删陶 |                                         |
|          | <b>费用管理</b>                          | × I                  | 202 | BX220706001                |        | 互海1号   | 代理费    | 朱俊    | CNY  | 0.00    |       |       |        |       | 编辑 删阅 |                                         |
|          | ● 25 万 1 K m                         |                      | 203 | BX220705001                |        | 互海1号   | 核酸试剂   | 许华伟   | CNY  | 0.00    |       |       |        |       | 编辑 删阅 |                                         |
| 1        | 付款单<br>依次点击进入经<br><sup>备用金管理</sup> 〉 | な曲                   | 204 | BX220701011                |        | 互海1号   |        | 施亮    | CNY  | 0.00    |       |       |        |       | 编辑 删阅 |                                         |
| 1.       |                                      | ,41 <b>4</b> ()<br>} | 205 | BX220701010                |        | 互海1号   |        | 施亮    | CNY  | 0.00    |       |       |        |       | 编辑 删阅 |                                         |
|          | 记账管理                                 |                      | 206 | BX220701009                |        | 互海1号   | 代理费    | 施亮    | CNY  | 0.00    |       |       |        |       | 编辑 删阅 |                                         |

|             |                                                         | un la la la la la la la la la la la la la             | 切换系统 🗕 🗘 🎲 中文 🔹 🎓 孙红梅                     |
|-------------|---------------------------------------------------------|-------------------------------------------------------|-------------------------------------------|
| ← 费用类型配置    | 「お」「「「」「」「」「」「」「」「」「」「」「」「」「」「」「」「」」「」「」」「」」「」」「」」」「」」」 |                                                       |                                           |
|             | 费用类型名称 *                                                |                                                       |                                           |
|             | □□□                                                     |                                                       | □ 显示已停用 费用类型名称                            |
| # 费用类型名称    | <b>说明</b><br>请填写                                        | 状态                                                    | 操作                                        |
| 1 备用金匣      |                                                         | 0 / 120 启用                                            | 新增子分类                                     |
| 自修劳务费       | 是否关联单据。                                                 | 启用                                                    |                                           |
| 测试单据编辑 🖪 🗣  |                                                         | 启用                                                    |                                           |
| 中介费 🖻       |                                                         | <b>启用</b><br>11減船約备用金                                 | 傍用                                        |
| 物料费用 💽 🍡    | 海务管理 > 船员管理 >                                           | 启用                                                    |                                           |
| 防污处理费用 🖪 🔍  |                                                         | 職定取消自用                                                |                                           |
| 船员上下船交通费    | ▲ 「<br>4 」 道写弗田类型名称及说明 法择是否关联单根                         | 启用<br>若洗择"是"则需要洗择且体的单根类型                              | 。<br>一一一一一一一一一一一一一一一一一一一一一一一一一一一一一一一一一一一一 |
| 航修 🖪 💊      |                                                         | 后 <u>周</u> 周月,1997年1997年1997年1997年1997年1997年1997年1997 | <del>使用</del>                             |
| 「修 匪(●) → 关 | 联单据后,在费用类型名称后面会出现小标记                                    | 启用                                                    |                                           |

## 说明:

新增经费报销单时,若选择的是非备用金(其他类型),则经费报销单编辑界面中的费用类型会展示 除备用金以外的类型。